Cara penggunaan aplikasi janjian pulang konvoi pada pengguna yang pertama kali menggunakan aplikasi maka akan masuk kedalam form untuk mengisi data pengguna. Bagi pengguna yang sudah mendaftar akan langsung menuju menu utama.

Pada saat berada pada menu utama akan ada tiga menu dimana yang pertama adalah menu Buat Janjian, yang kedua adalah menu List Janjian, dan yang ketiga adalah menu Janjian Saya.

a. Menu Buat janjian

Pada menu ini pengguna di hadapkan pada form untuk mengisi data janjian dimana pertama kali harus menandai tempat kumpul janjian didalam peta kemudian mengisi form nama tujuan pulang konvoi dan jam berkumpul.

b. Menu List janjian

Pada menu ini pegguna dapat melihat list janjian mana saja dengan melihat tujuan janjian dan jam berkumpul. Jika memilih salah satu janjian maka akan masuk kedalam halaman gabung janjian dan pengguna dapat bergabung atau batal bergabung jika sudah bergabung dan ingin membatalkan.

c. Menu Janjian saya

Pada menu janjian saya pengguna dapat melihat dimana dia bergabung dengan janjian dengan menampilkan tujuan pulang konvoi dan jam berkumpul. Didalam tampilan ini terdapat tombol tampil rute dan tombol berangkat dan list pengguna yang bergabung bagi koordinator atau pembuat janjian dan bagi pengguna yang bergabung hanya ada tombol panduan

Pada tombol tampil rute akan menuju e halaman panduan menuju ke tempat janjian.